## **Get Your Google Reviews URL**

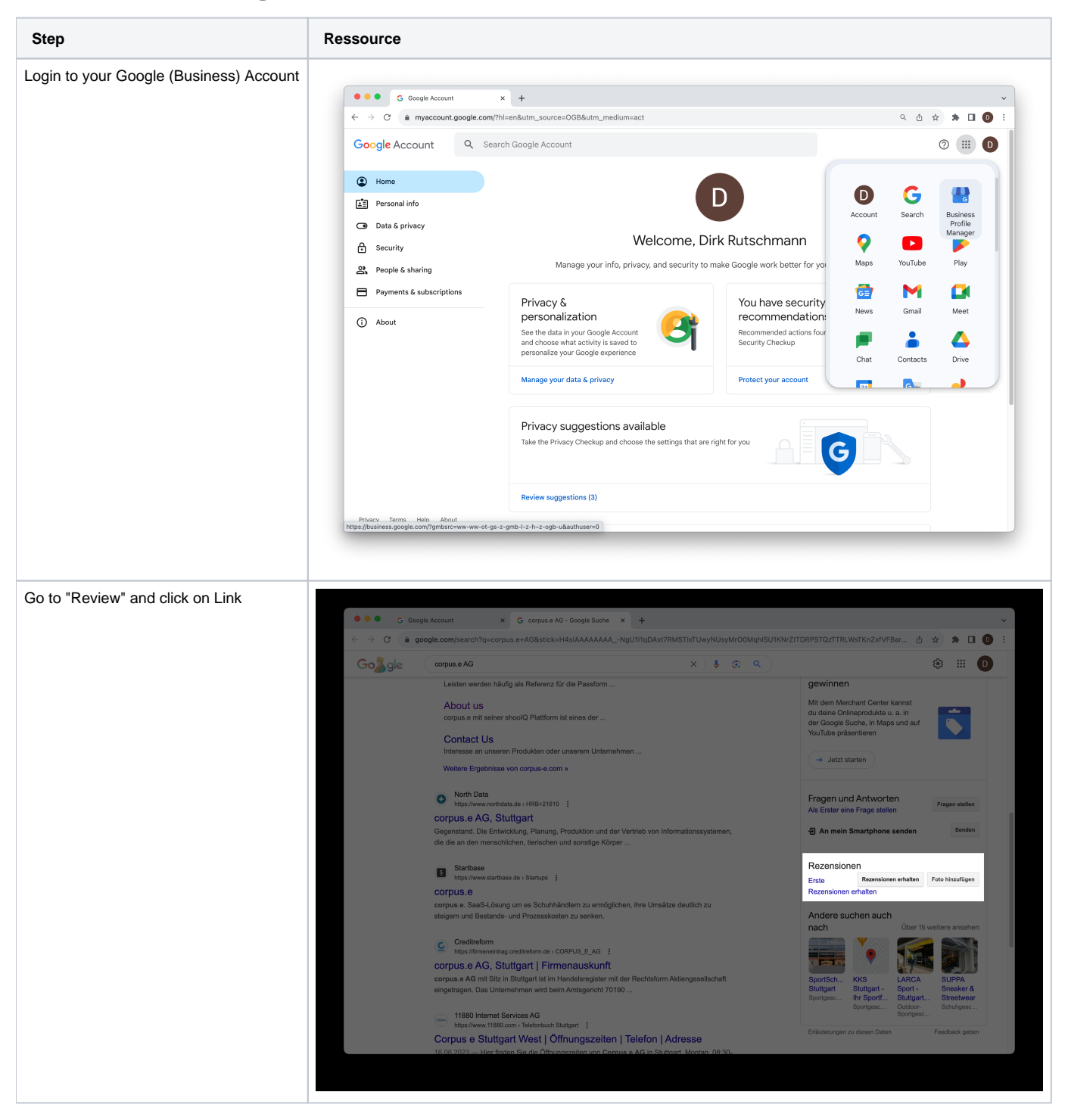

| C Google At<br>C a google<br>Co gie of | count x G corpus e A0 - 000gle Such x +<br>.com/search?q=corpus.e +AG&stick=H4sIAAAAAAANgU1ingDAxt7RMSTixTUwyNUsyNUr001<br>apus a A0 × § @<br>Locian werden R<br>About UB<br>← Mehr Rezensionen erhalten                                                                                                    | MqhISUIKNrZITDRPSTQ2TTRLWsTKnZxfVFBar                                                                                                    |                                                                                                    |
|----------------------------------------|----------------------------------------------------------------------------------------------------|----------------------------------------------------------------------------------------------------|----------------------------------------------------------------------------------------------------|
| ← → C a googk Go gie                   | .com/search?q=corpus.e+AG8stick=H4sIAAAAAAANgU1IngDaxt7RMSTixTUwyNUsyNurOOl opus.e AG coloan werden ha coloan werden ha col   | MqhISU1KNrZITDRPSTQ2TTRLWsTKnZxfVFBar                                                                                                    |                                                                                                    |
| Go gle (                               | enus a Ad × © C<br>Lectarn werden für<br>Aboutt Us                                                                                                    | Q)                                                                                                    | # III                                                                                                    |
|                                        | About us                                                                                                    |                                                                                                    |                                                                                                    |
|                                        | Contact in a long of the second of the second of the secon | E X products was an operation of the second second | ad Estimation<br>Parameter<br>Maria Index<br>Maria Index<br>Maria |
| Box ADD Box PICTUR                     | Ingelragen. Das Unternethneun wird beim Anttopuncht 70190  11880 Internet Services AO http://www.thild.com internet.org.org.internet.org.org.internet.org.org.internet.org.org.internet.org.org.internet.org.org.internet.org.org.internet.org.org.internet.org.org.internet.org.org.internet.org.org.internet.org.org.internet.org.org.internet.org.org.internet.org.internet.org.interne     | Bactgart – Bo<br>Bergens – Bright – Bol<br>Bergens – Bright – Bol<br>Bergens – Bol<br>Bergens – Cherry – Cherry –<br>Pilledenungen volkenen Doter                                                                                                    | 1. Brancher &<br>Brancher &<br>Brithigmen,<br>Freidung geben                                                                                                    |
| Paste the Link into the Box            |                                                                                                    |                                                                                                    |                                                                                                    |